Time Management Supervisor Training

# Approving Time and Absence in INFORMS

eMDCHuman Resources...Matters

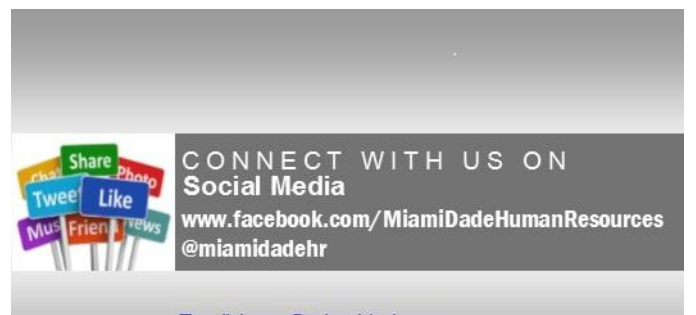

Email: hrsm@miamidade.gov miamidade.gov/humanresources/

MIAMIDADE

# INFORMS

INFORMS is the County's official payroll and attendance system of record

- Accountability is placed on Employees to enter Time and Absence through Employee Self-Service and Supervisors to approve time through Manager Self-Service.
- Audit trail/Tracking of changes.
- Online editing to proactively mitigate potential mistakes.
- Departmental HR liaisons are responsible for reviewing payroll closeout dashboards to ensure employees Time and Absence has been approved and all exceptions are cleared.

MIAMIDADE

# Purpose and Benefits to Business Process

The purpose and benefits of the Time Management business process include:

•Reduce paper processes (Electronic workflows).

•Real-time updates to time and absence entry and approvals.

•Employee Empowerment (Employee Self Service and Manager Self Service and mobile capabilities).

•Reduction of processing time.

•Enhanced Reporting.

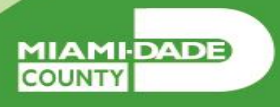

# Deadlines

# Payroll

- Employees and Timekeepers should have all entries completed by noon Non-Pay Week Friday.
- Part-Time employees should not project hours worked to prevent a possible overpayment.
- Full-Time employees should only project their regular scheduled hours.
- DPR's and Supervisors are required to complete all approvals by Pay Week Monday at 11:00am.
- Late Changes for Prior Pay Periods should be entered and approved by close of business Non-Pay Week Wednesday.

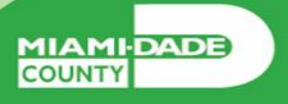

# Payroll Lockout

 There is a timesheet lockout for Employees and Timekeepers starting on Non-Pay Week Friday at 9:00pm and continues until Wednesday morning of Pay Week.

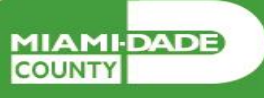

# Learning Objectives

•Approve Time.

•View Forecast Balance.

•Enter Time on Behalf of Employee.

•Submit Absence on Behalf of Employee.

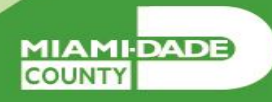

6

# Lesson 1: Key Terms

| Term                            | Definition                                                                                                    |
|---------------------------------|----------------------------------------------------------------------------------------------------|
| Absence Accrual                 | Periodic calculation of actual entitlement earned.                                                                                                    |
| Absence Balance                 | Leave balance available for the employee to use.                                                                                                    |
| Absence Entitlement             | Leave Types that have associated balances to decrement when used, could have an accrual that adds to balance as earned. i.e. Sick, Annual.                                      |
| Absence Request                 | Method of entering leave, includes an Absence Type and Date(s).                                                                                                    |
| Absence Take                    | Type of leave requested, linked to one or multiple TRC(s) (Time Reporting Code) in T&L (if cascading).                                                                          |
| Eligibility Group               | Determines which leave entitlements and absence takes an employee is eligible for, assigned on the Payroll Tab of Job data, also determines the accrual rates for entitlements. |
| Exceptions                      | Any reported time not in compliance with the pay plan or Collective<br>Bargaining Agreement (CBA) rules.                                                                        |
| Forecasting / Check Eligibility | Validation of sufficient balance and other additional criteria for an Absence Request.                                                                                          |

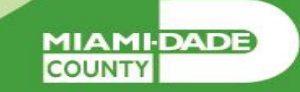

# Lesson 1: Key Terms

| Term                           | Definition                                                                                                  |
|--------------------------------|----------------------------------------------------------------------------------------------------|
| Payable Time                   | Time after it has been processed and rules applied to create differentials, supplements, and overtime.      |
| Process/Finalize Absence       | The process to Calculate and close Absences for the current payroll period.                                 |
| Reported Time                  | Time as it is entered on the timesheet. This is what Managers will approve.                                 |
| Task Profile ID                | Task values that allow you to track time and allocate cost for specific<br>projects and activities.         |
| Taskgroup                      | Assigned to the employee, controls available Task Profiles on the timesheet.                                |
| Time Administration            | INFORMS system process to trigger all the rules and generate exceptions.                                    |
| Time Collection Devices (TCDs) | A method for collecting reported time outside of the online timesheet in Time and Labor.                    |
| Time Reporter Type             | Determines the information of an employee must provide for work hours on the timesheet, Punched or Elapsed. |

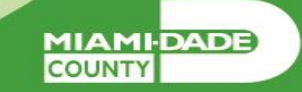

# Lesson 1: Key Terms

| Term                        | Definition                                                                        |
|-----------------------------|-----------------------------------------------------------------------------------|
|                             | It is used to track various hours worked and pay supplements.                     |
| Time Reporting Codes (TRCs) | Absences takes are mapped to TRCs and TRC are mapped to earning codes in Payroll. |
| Time Benerting Template     | Determines fields used for time entry. There is an Elapsed Time                   |
| Time Reporting Template     | Reporting Template and a Punch Time Reporting Template.                           |
| Workgroups                  | Grouping of employees that share common Time and Labor                            |
| workgroups                  | attributes and rules.                                                             |

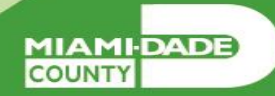

# Lesson 1: Approve Reported Time and Absence

•Employees may not get paid if the reported time is not approved.

•If a manager is unable to review and approve an employee's time, a Department Personnel Representative (DPR) can approve the time on the Manager's behalf.

•Absence Balances displays the year-to-date absence balances for each absence type. These balances are from the most recent closed pay period and do not reflect accruals earned or hours taken after the pay period end date.

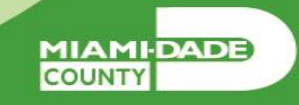

The following outlines how to approve time through approvals:

1. Navigate to: **Home > Approvals**.

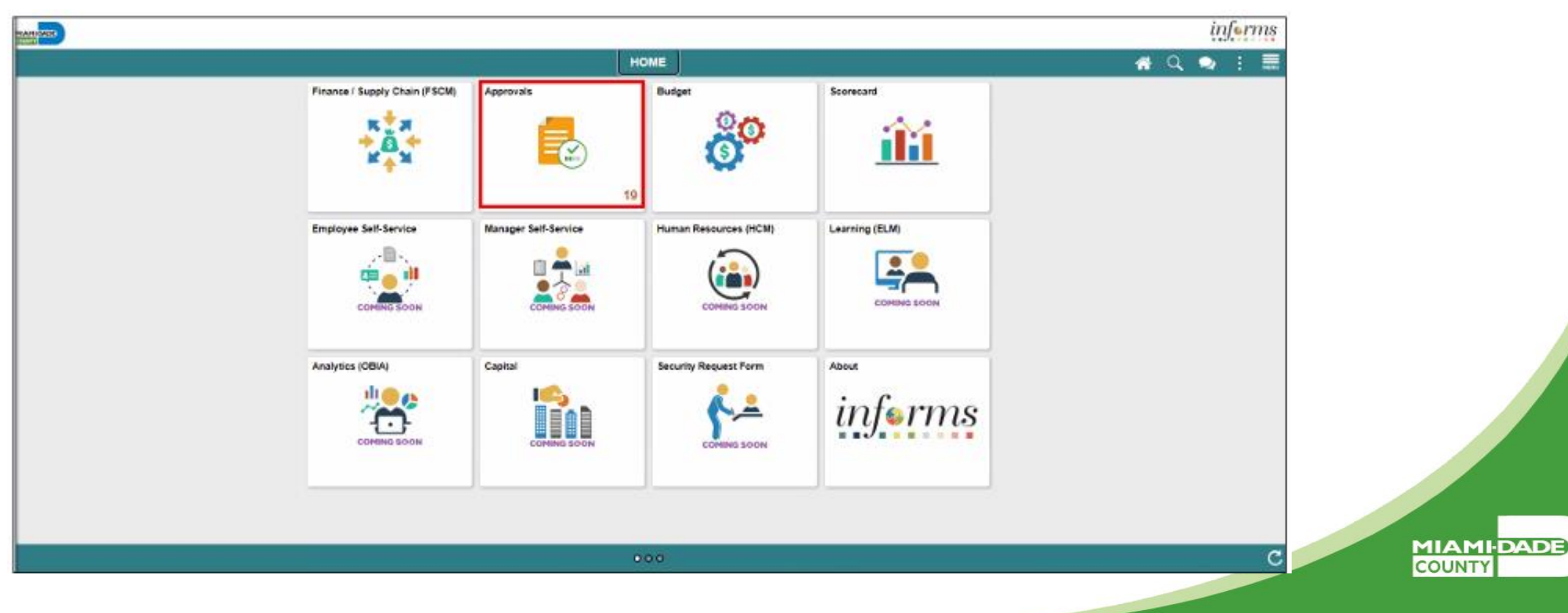

2. The list of Pending Approvals will be available via **Pending Approvals** page.

3. Select **Time and Absence** to view the list whose time need to be approved.

| MAMO        |                         |     |                                |                                                                                                    | in                  | ferms |
|-------------|-------------------------|-----|--------------------------------|----------------------------------------------------------------------------------------------------|---------------------|-------|
| C H         | ME                      |     |                                | Pending Approvals                                                                                                    | <b>*</b> 🔍          | : 🔳   |
|             | View By Type            | ~   | Ŧ                              |                                                                                                    |                     | î     |
| •           | A3                      | 240 | All                            |                                                                                                    | 20                  |       |
| ۵           | Budget Journal          | 8   | Budget Journal                 | To load Expense Budget for Cri - MDADE / 0000109735 / 2022-04-11 - Original - Maxwell, Sean                                              | Routed<br>04/11/202 | >     |
| <b>X</b> el | Expense Report          | •   | Budget Journal                 | To load Revenue Budget for Cri - MDADE / 0000109737 / 2022-04-11 - Original - Maxwell, Sean                                              | Routed              | ,     |
|             | Payment Request         | 913 | Budget Journal                 | Re-class Original Budget to Co - MDADE / 0000175642 / 2022-10-25 - Transfer Original - Caliste, Monique                                  | Routed              |       |
| W           | Performance Requisition | (3) | Suppler Change Request         | 0010005027 / BLACK & VEATCH CORPORATION / Integrity Error                                                                                | Routed              |       |
| *           | Supplier                | 18  | Performance<br>Eta Lai         | 5 - Outstanding<br>02(22)2021 Ta 62/26/26/2                                                                                              | Routed<br>01/10/202 | >     |
| 5           | Supplier Change Request |     | Budget Journal<br>12400.00 USD | LOADING GRANT BUDGET FOR ADF S - MDADE / 0100196860 / 2023-01-11 - Original - Britmey A Wooding                                          | Routed<br>01/11/202 | 3     |
| 0           | Time and Absence        | 17  | Performance                    | 4 - Above Satisfactory                                                                                                    | Routed              | ,     |
| 10          | Voucher                 | 36  | Budget Journal                 | U222/021 to 0/110/2022<br>FY 22 E/OY Budget Supplement an - MDADE / 0000201624 / 2022-05-30 - Year End Supplemental - Galvez,<br>Berbarn | Routed              | _     |

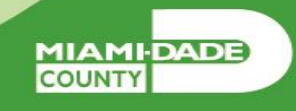

**Note:** The new indicator feature will distinguish between Time entries and Absence entries and the corresponding period.

| -                    |               |                                   | -                                                                                         | informs                |
|----------------------|---------------|-----------------------------------|-------------------------------------------------------------------------------------------|------------------------|
| C HOME               |               |                                   | Pending Approvals                                                                         | a 🔹 : 🚍                |
| View By Type         | *             | T                                 |                                                                                           | Approve                |
| 0 AI                 | 434           | Time and Absence                  |                                                                                           | 25 rows                |
| 🚱 Budget Journal     | 34            | 0                                 |                                                                                           |                        |
| Payment Request      | 259           | Time and Absence     Devrick Hein | Guantity for Approval 24.00 Hours<br>10/00/0003 - 10/12/0003<br>Time Entry Current Period | Routed 09/27/2023 >    |
| Purchase Order       | 8             | Time and Absence     Devrick Hein | Quantity for Approval 8.00 Hours<br>5006/2023, 5005/2023<br>Absence Quinent Period        | Routed 05/05/2023 >    |
| ₩ Requisition        | ()<br>()      | Time and Absence     Devrick Hein | Quantity for Approval 8.00 Hours<br>10/10/2023 - 10/10/2023<br>Absence Current Period     | Routed 09/26/2023 >    |
| Supplier Change Regi | uest ()<br>25 | Time and Absence     Devrick Hein | Quantity for Approval 4.00 Hours<br>10/11/2023 - 10/11/2023<br>Absence Current Period     | Routed<br>06/25/2023 > |
| 1 Voucher            |               | Time and Absence     Leigh Fagan  | Quantity for Approval 9:00 Hours<br>08/25/2023 - 08/25/2023<br>Time Entry Prior Period    | Routed 06/02/2023 >    |

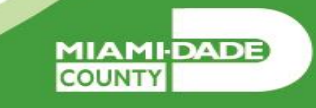

4. To drill down into the time or absence entry, select the row in the Time Entry or Absence details section in which needs to be approved.

| MERINA GAZIE               |                                                                                                    | informs                |
|----------------------------|----------------------------------------------------------------------------------------------------|------------------------|
| ¢ HOME                     | Pending Approvals                                                                                                    | A 🔍 i 🗮                |
| View By Type               | <u>т</u>                                                                                                    | Approva                |
| () Al (24                  | Time and Absence                                                                                                    | 17 rows                |
| 😪 Budget Journal 🛛 🛛 😰     | 20                                                                                                    |                        |
| Expense Report             | Time and Absence     Quantity for Approval 32.00 Hours     Leigh Fagan     DirlB2023 - 09/21/2023     Time Enter                                                                                                    | Routed<br>09/05/2123 > |
| Payment Request (11)       | Image and the set of the set of the set      |                        |
| Performance 2              | 25 Leigh Fagan Olivarian to Absence Olivarian to Absence Olivarian to Ab | 09/05/2023 >           |
| W Requisition              | 3 Dime and Absence Quantity for Approval 4.00 Hours                                                                                                    | Routed                 |
| 👻 Suppler 🔄                | Laigh Fagan 09/25/2023 - 09/25/2023<br>Absence Current Period                                                                                                    | 09/05/2123 >           |
| 🚡 Suppler Change Request 🤅 | Time and Absence Guantity for Approval 0.00 Hours     Bridger Fault     Obj 20023 - 08/18/2023                                                                                                    | Routed<br>08/22/2023 > |
| Time and Absence           | 17 Time Entry Prior Period                                                                                                    |                        |
| Voucher (H                 | Time and Absence     Quantity for Approval 0.00 Hours       Ayana Lapierre     00/07/2023 - 00/17/2023       Time Entry     Prior Period                                                                                                    | Routed 08/22/2823 >    |
|                            | Time and Absence     Quantity for Approval 0.00 Hours       Devrick Hein     08/07/2023 - 06/11/2023       Time Entry     Prior Period                                                                                                    | Rouled<br>08/22/2523 > |

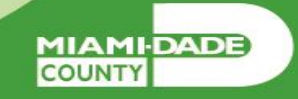

5. Select the individual time entry lines or all time entry lines. Select the Approve button to approve this employee's reported time or absence request. Select the **Approve** button to approve this employee's timesheet.

| Pending Approva                 |                            |                        | Time and Absence      |                                        | * | Q. | 🗣 : 🔳   |
|---------------------------------|----------------------------|------------------------|-----------------------|----------------------------------------|---|----|---------|
| Leigh Fagan<br>Erp Business Anz | alyst 2                    |                        |                       |                                        |   |    | Approve |
| 4 line(s) are p<br>In Process   | ending your approval       |                        |                       |                                        |   |    |         |
| Summary                         |                            |                        |                       |                                        |   |    |         |
|                                 | Time Period 00             | 18/2023 - 09/21/2023   | Time Entry            |                                        |   |    |         |
|                                 | Quantity for Approval 32   | 2.00 Hours             | Qua                   | intity Scheduled 32.00 Hours           |   |    |         |
| Quantil                         | ity Submitted' Approved () | 00 Hours               | Q                     | uantity Reported 32.00 Hours           |   |    |         |
|                                 | Quantity Denied 01         | 00 Hours               |                       |                                        |   |    |         |
| View Legend                     | on Controller              |                        |                       |                                        |   |    |         |
| · Reported Tam                  | ie Details                 |                        |                       |                                        |   |    |         |
| Pending A                       | 4                          |                        |                       |                                        |   |    | 4 1045  |
| 8                               |                            |                        |                       |                                        |   |    |         |
| Select                          | Report Date                | Time Reporting Code    | Quantity for Approval | Reported for Date / Scheduled for Date |   |    |         |
| 8                               | 09/18/2023                 | REG - Regular Time     | 8.00 Hours            | 8.00 Hours / 8.00 Hours                |   |    | >       |
| 8                               | 09/19/2023                 | REG - Regular Time     | 8.00 Hours            | 8.00 Hours / 8.00 Hours                |   |    | >       |
| 5                               | 09/20/2023                 | REG - Regular Time     | 8.00 Hours            | 8.00 Hours / 8.00 Hours                |   |    | >       |
| -                               | AL                         | WORLD. Which have been | 8.00 Hz ==            | 8 00 liberty ( 8 00 liberty            |   |    |         |

MIAMIDADE

6. An Approve window will appear to ensure all comments are included prior to submitting the employee's reported time.7. Select Submit.

**Note:** Once submitted, INFORMS will populate a message to inform the approver that they have Approved the request.

| 4 Tanking Appr              |                            |                     |                  | Time and Absence                                                                                                    |                                        | 🕷 Q. 🗣 🗄 🗐 |
|-----------------------------|----------------------------|---------------------|------------------|----------------------------------------------------------------------------------------------------|----------------------------------------|------------|
| Leigh Caper<br>Die Busriess | Avent 2                    |                     |                  |                                                                                                    |                                        | Autor      |
| in Process                  | a baagad lans Witches      |                     |                  |                                                                                                    |                                        |            |
| Summary                     |                            |                     |                  |                                                                                                    |                                        |            |
|                             | Time Parlos                | 08180023-09210225   |                  | Time Extry                                                                                                    |                                        |            |
|                             | Guantity for Approval      | III 00 Hours        |                  |                                                                                                    | Guinetty Schedulet 32 00 Hours         |            |
| Out                         | only Scientified Approval. | II GII HEARY        |                  |                                                                                                    | Guardity Reported 32.00 Hours          |            |
|                             | Quantity Denied            | to do moure         |                  |                                                                                                    |                                        |            |
| Were Lagense                |                            |                     | Cansal           | Approve                                                                                                    | Submit                                 |            |
| - Reported 1                | Time Details               |                     | You are about to | approve this leguest                                                                                                    |                                        |            |
| Pendry                      | AL                         |                     | Approvar Com     | ments                                                                                                    |                                        |            |
| 122                         |                            |                     |                  |                                                                                                    | -                                      | d rows     |
| 10                          | Record Record              | The Desider Color   |                  |                                                                                                    |                                        |            |
| Select.                     | Magent Date                | Time Reporting Code |                  |                                                                                                    | Reported for Date / Scheduled for Date |            |
| .0                          | 06/18/2023                 | REO - Regular Time  |                  |                                                                                                    | 00 Provins / 8 00 Provins              | 3          |
| 5                           | 09/19/2023                 | NEG - Replat Trie   |                  | A contraction of the local distance of the local distance of the l | d 00 Hours / 8 50 Hours                | 1.20       |

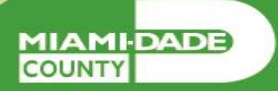

8. When approving an Absence Request, simply select the absence on the **Pending Approvals** page that you would like to approve. Select **Approve**, enter any applicable **Approver Comments** and **Submit**. Finally, select **OK**.

|                 |       |                                                                                                    |                                                                                        | informs             |
|-----------------|-------|----------------------------------------------------------------------------------------------------|----------------------------------------------------------------------------------------|---------------------|
| e HOME          |       |                                                                                                    | Pending Approvals                                                                      | a 🔹 i 🗐             |
| View By Type    | •     | T                                                                                                    |                                                                                        | Approv              |
| ML              | -     | Time and Absence                                                                                                    |                                                                                        |                     |
| Bolget Journal  | (11)  |                                                                                                    |                                                                                        |                     |
| Express Report  | ۲     | Time and Absence     Leigh Fagen                                                                                                    | Geentity for Approval 32.83 Hears<br>09:10/2023 - 09/21/2023                           | Roded<br>abds2823 + |
| Payment Request | (948) | The sector of the sector of th | Time Drive: Carrier Period                                                             |                     |
| Parlamente      | (8)   | Time and Absence     Laigh Pagen                                                                                                    | Guerthy Rev Approval 8 21 Hours<br>04/20/2027 - 18/20/2027<br>Absence Cannet Revisit - | Roded<br>86452823 > |

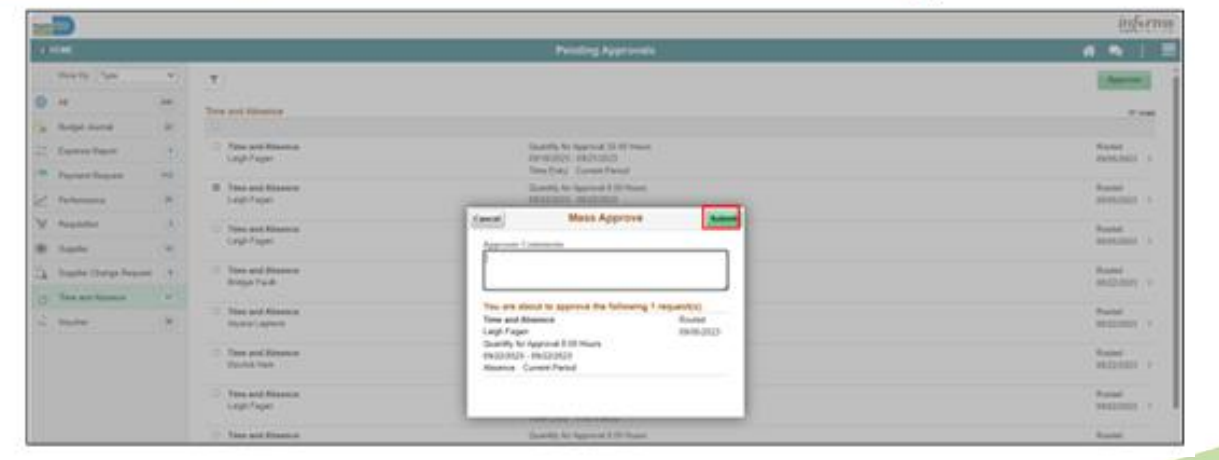

MIAMIDADE

The following outlines how to approve time through Manger Self Service: 1. Navigate to: **Home > Manager Self Service.** 

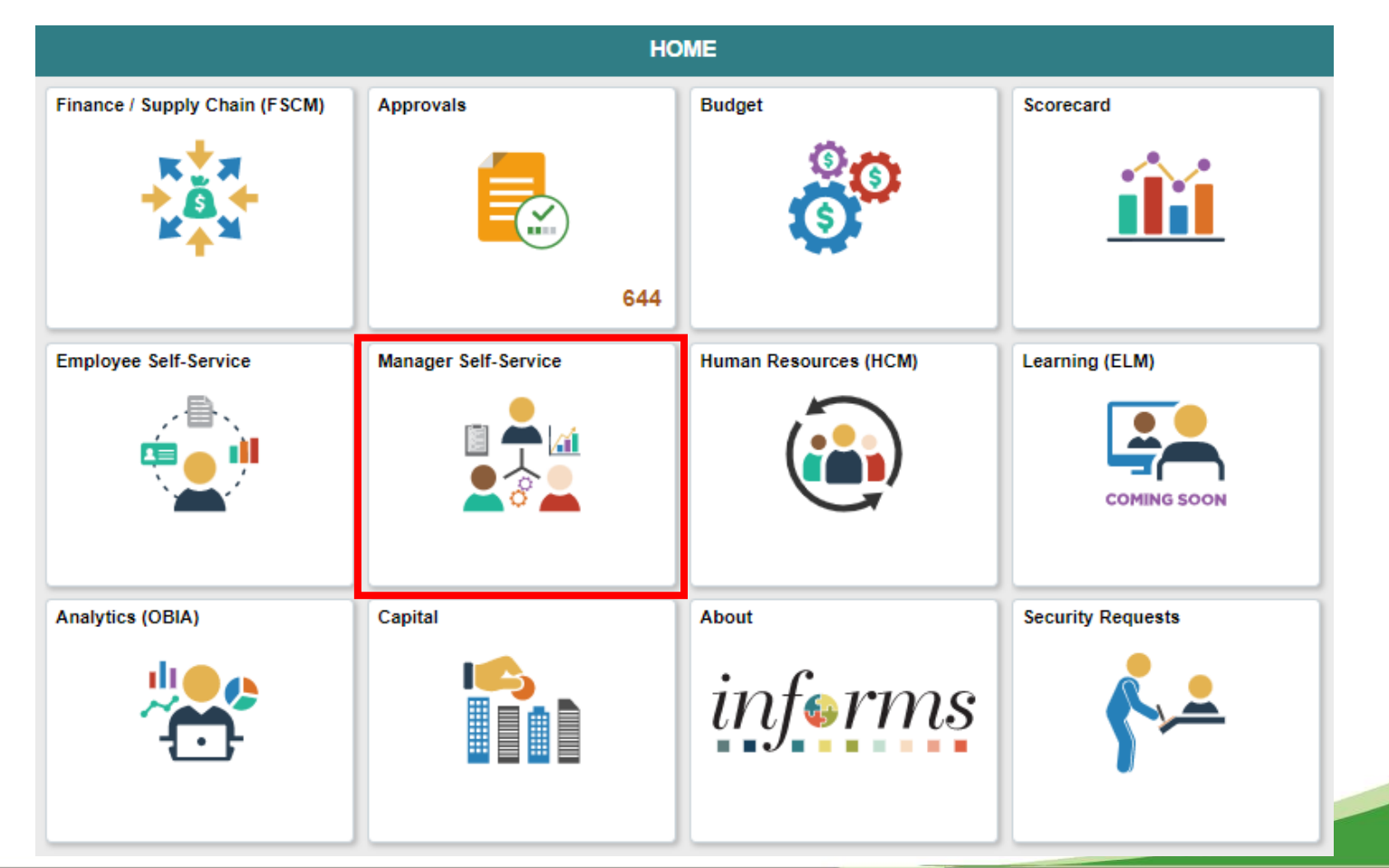

MIAMIDADE

# 2. Select the Team Time tile.

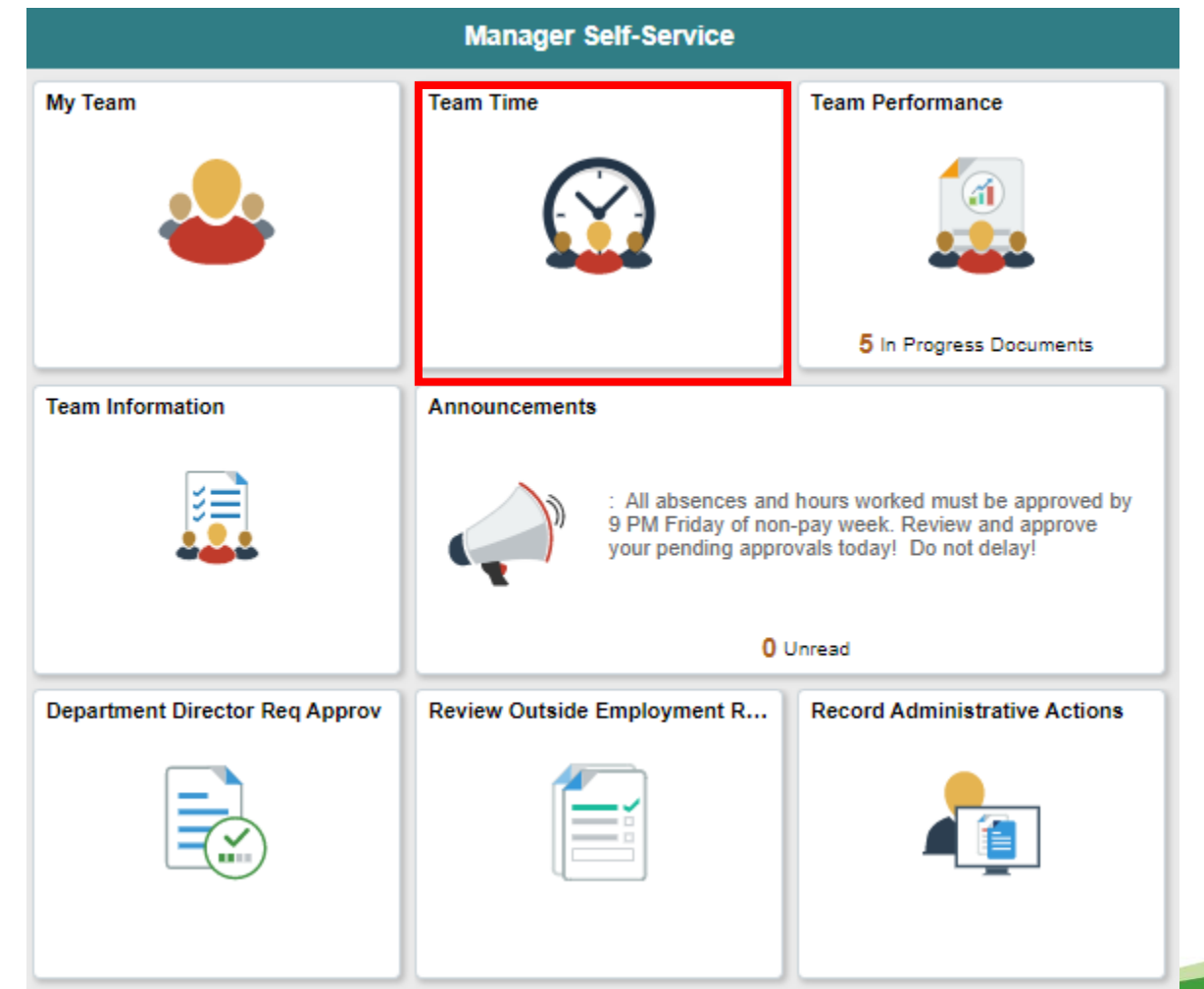

MIAMIDADE

## 3. Select Get Employees.

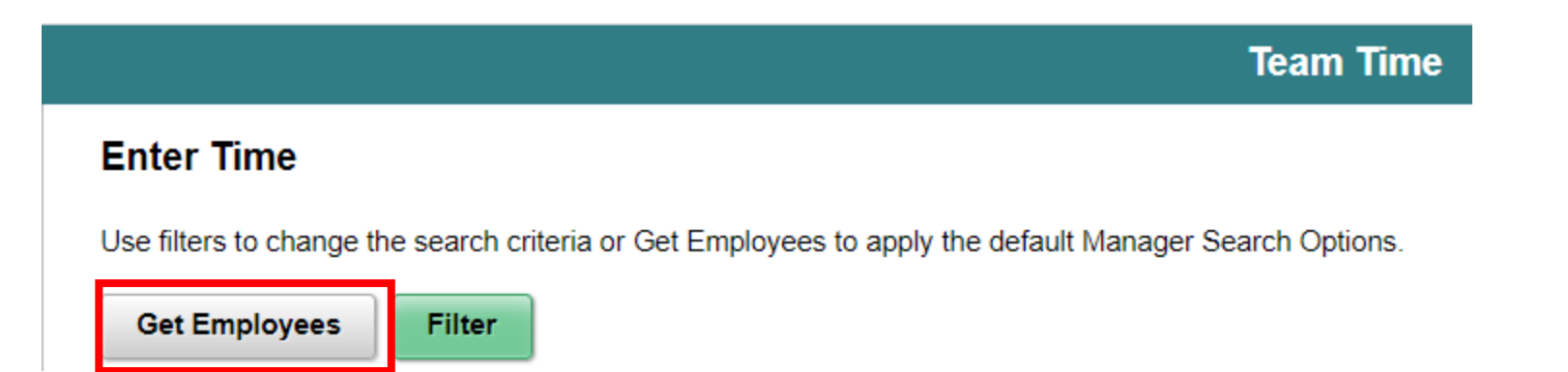

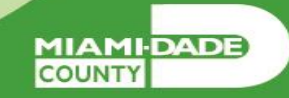

4. Select the employee you want to review and approve.

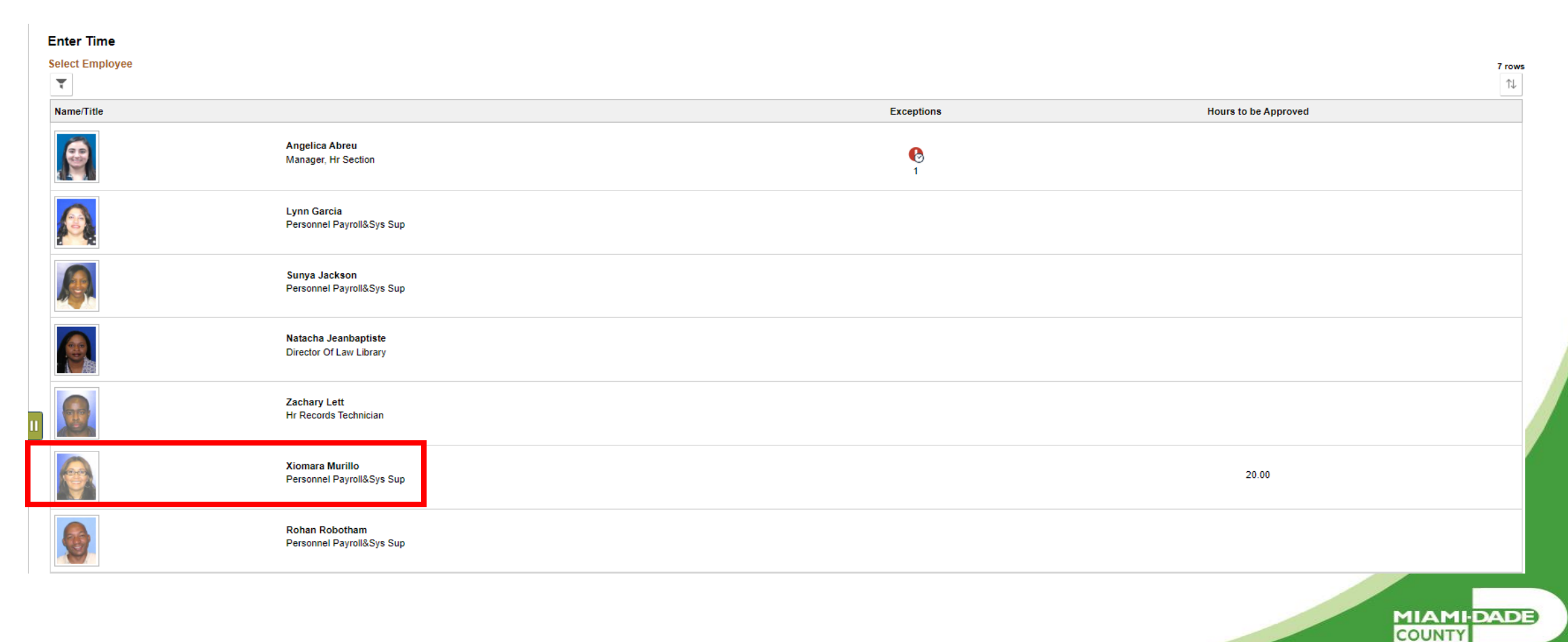

5. The timesheet for the current pay period will be displayed. You can review and approve both, Time and Absence. Select the time to approve and click **Approve.** 

| Xiomara Murillo          Personnel Payroll&Sys Sup         Return to Select Employee                                                                                                    | Le Previous Next Le  |
|----------------------------------------------------------------------------------------------------|----------------------|
| December 11, 2023 - December 24, 2023                                                                                                    | *View By Period V    |
| Scheduled 80.00   Reported 40.00<br>Unapproved Time 20.00   Unapproved Absence 0.00                                                                                                    |                      |
|                                                                                                    | Apply Rules Submit   |
| *Time Reporting Code Row Totals 11 Mon © 12 Tue © 13 Wed © 14 Thu © 15 Fri © 16 Sat                                                                                                    |                      |
| 10 of 10 10 of 10 10 of 10 0 of 0 10 of 0 0 of 0 0 of 0 0 of 0                                                                                                    | 0 of 0 0 of 10       |
| MRKHM - Working from Home         20.00         Image: Control of the control of the control of the |                      |
| ANNL - Annual Leave     20.00     +     -     10.00     10.00                                                                                                    |                      |
| ✓ Manage Approvals                                                                                                    |                      |
|                                                                                                    | Approve              |
| Date Reported Status Total TRC Description                                                                                                    | Scheduled Work Hours |
| 12/11/2023     Needs Approval     10.00     WRKHM     Working from Home                                                                                                    | 10.00                |
| 12/12/2023     Needs Approval     10.00     WRKHM     Working from Home                                                                                                    | 10.00                |
| 12/13/2023 Approved 10.00 ANNL Annual Leave                                                                                                    | 10.00                |
| 12/15/2023 Approved 10.00 ANNL Annual Leave                                                                                                    | 10.00                |

22

MIAMIDADE

# 6. A message window will populate Click **Yes** to approve.

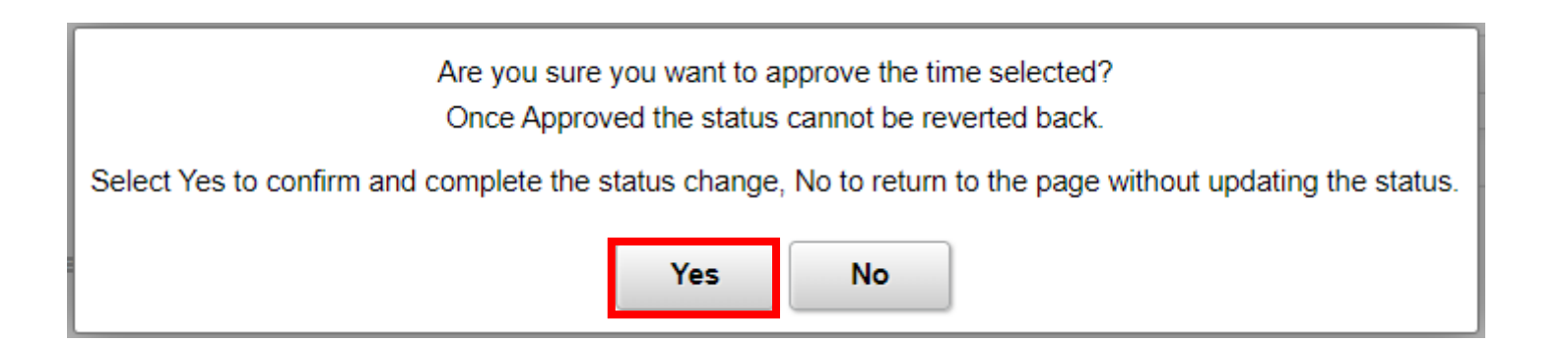

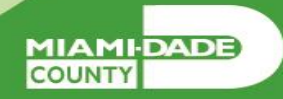

7. Once time is approved, it will display a check mark showing that the time is approved. You can select **Next** to review and approve the next employee.

| Return t | to Select Employee         | December    | 11, 2023   | - Decembe | ier 24, 2023 |       |          |           |         |         |           |   |          |       |        |   |        | *View By    | Period                |       |
|----------|----------------------------|-------------|------------|-----------|--------------|-------|----------|-----------|---------|---------|-----------|---|----------|-------|--------|---|--------|-------------|-----------------------|-------|
| proved T | Time 20.00   Unapproved Ab | osence 0.00 |            |           |              |       |          |           |         |         |           |   |          |       |        |   |        | Apply Rules | Subm                  | it    |
| Reportin | ng Code                    | Row Totals  |            | 1         | 11 Mon       | ۲     | 12 Tue   | ۲         | 13 Wed  | ۲       | 14 Thu    | ۲ | 15 Fri   | ۲     | 16 Sat | ۲ | 17 Sun |             | <ul><li>☑ 1</li></ul> | Mon   |
|          |                            |             |            |           | 10 of 10     |       | 10 of 10 |           | <b></b> |         | 0 of 0    |   | 10 of 10 |       | 0 of 0 |   | 0 of 0 |             | 0                     | of 10 |
| M - Wo   | orking from Home 🗸         | • 20.00     | +          | <u> </u>  |              | 10.00 |          | 10.00     |         |         |           |   |          |       |        |   |        |             |                       |       |
| - Annua  | al Leave 🗸 🗸               | 20.00       | +          | —         |              |       |          |           |         | 10.00   |           |   |          | 10.00 |        |   |        |             |                       |       |
| ge App   | provals                    |             |            |           |              |       |          |           |         |         |           |   |          |       |        |   |        |             |                       |       |
|          |                            |             |            |           |              |       |          |           |         |         |           |   |          |       |        |   |        | -           | Approve               |       |
|          | Date                       | Re          | eported St | tatus     |              |       |          | Total TRC |         | Descrip | otion     |   |          |       |        |   |        | Scheduled V | /ork Hour             | 8     |
|          | 12/11/2023                 | N           | eeds Appro | oval      |              |       |          | 10.00 WR  | снм     | Working | from Home |   |          |       |        |   |        |             | 10.0                  | D     |
|          | 12/12/2023                 | N           | eeds Appro | oval      |              |       |          | 10.00 WR  | (HM     | Working | from Home |   |          |       |        |   |        |             | 10.0                  | o 🚺   |
|          | 12/13/2023                 | A           | pproved    |           |              |       |          | 10.00 ANN | L       | Annual  | Leave     |   |          |       |        |   |        |             | 10.0                  | D     |
|          |                            |             |            |           |              |       |          | 10.00 ANN | L       | Annual  | Leave     |   |          |       |        |   |        |             | 10.0                  |       |
|          | 12/15/2023                 | Ap          | pproved    |           |              |       |          |           |         |         |           |   |          |       |        |   |        |             | 10.0                  | 0     |

Lesson 2: View Forecast Balance

•Understand how absence balances displayed on the employee's absence balance pages:
•Balances are from prior closed pay periods.
•Balances do not include accruals earned or hours taken after pay period.

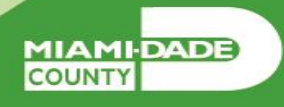

•Managers can review Forecast Balance through the Manager Self Service tile. The Forecast Balance allows you to forecast a specific absence type for the employee as of a past or future date.

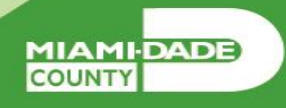

1. Login to the INFORMS and select **Manager Self-Service** tile from the home landing page.

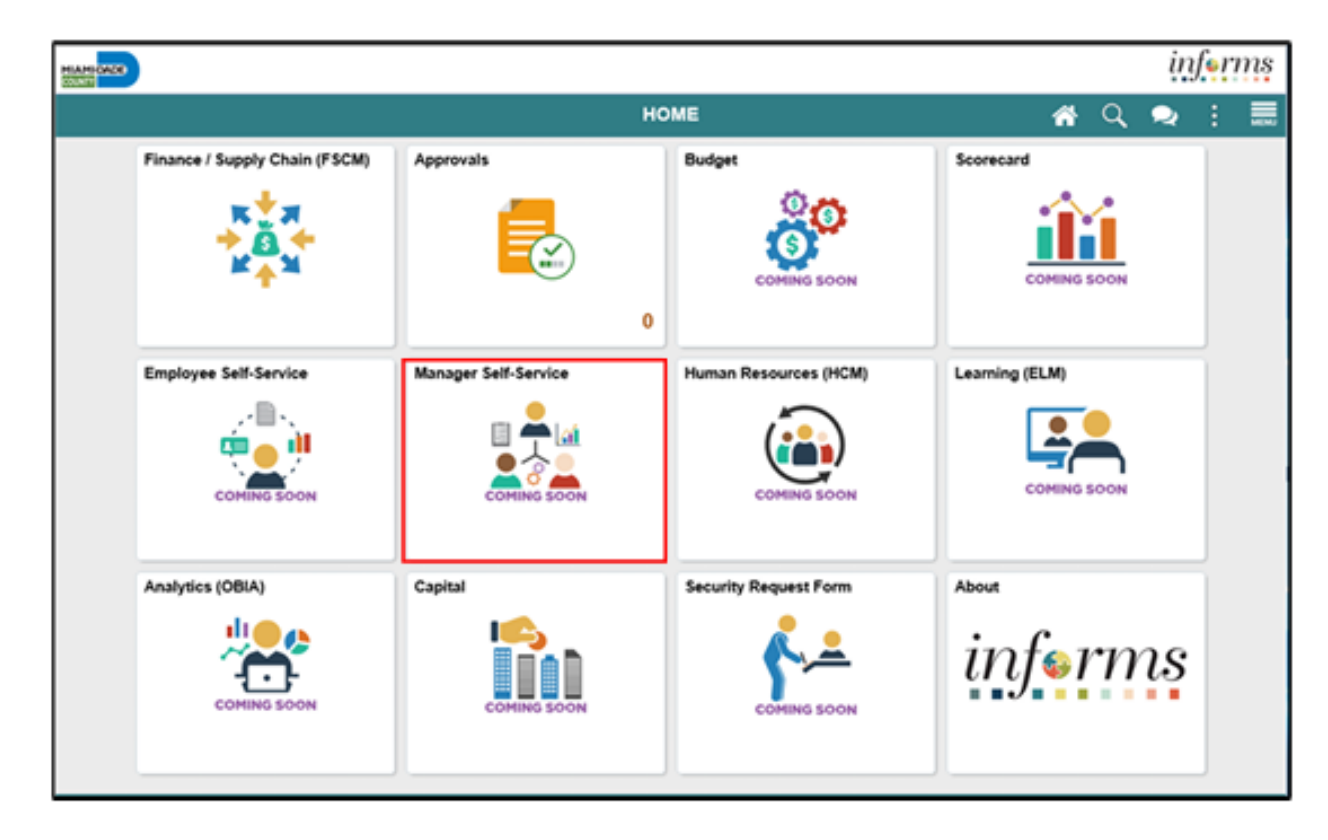

MIAMIDADE

#### 2. Select Team Time.

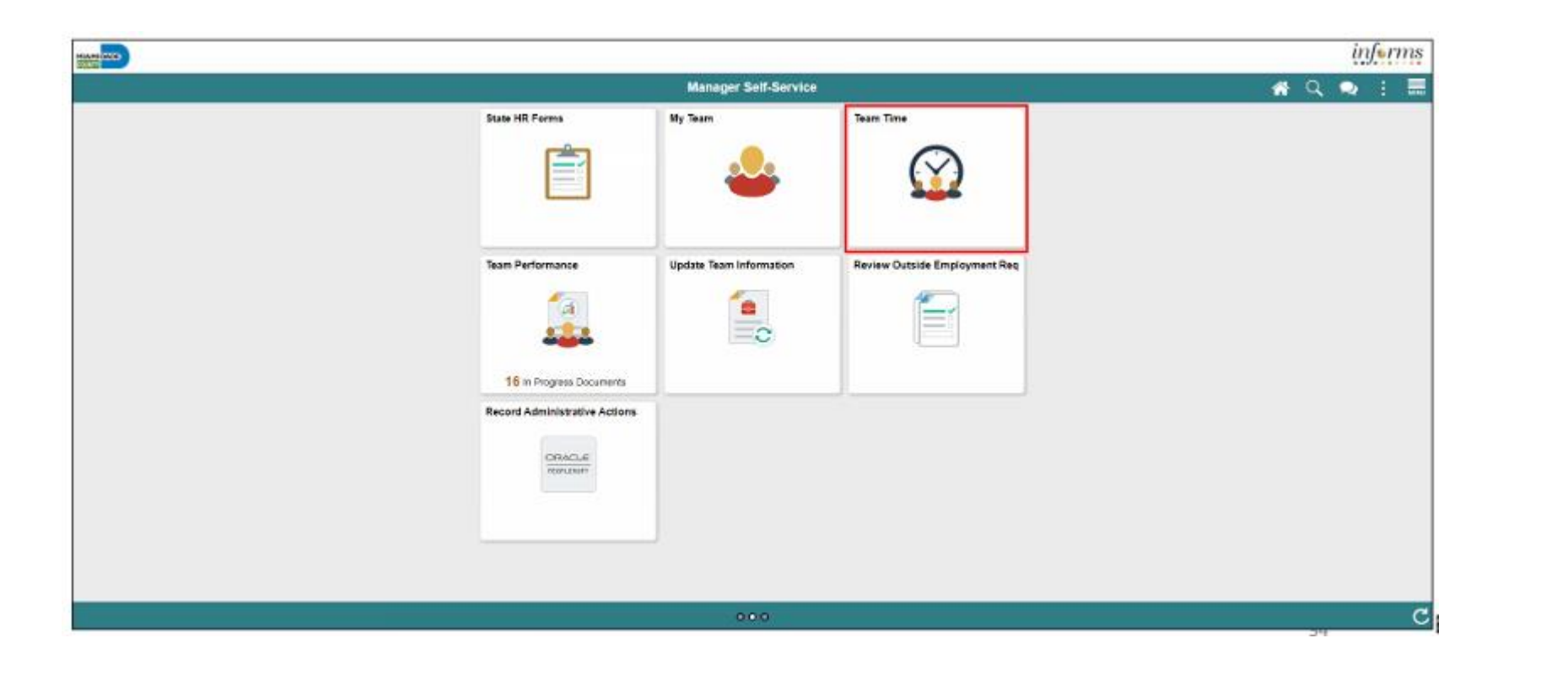

#### 3. Select Absence Balances.

4. Select an employee's absence balance record.

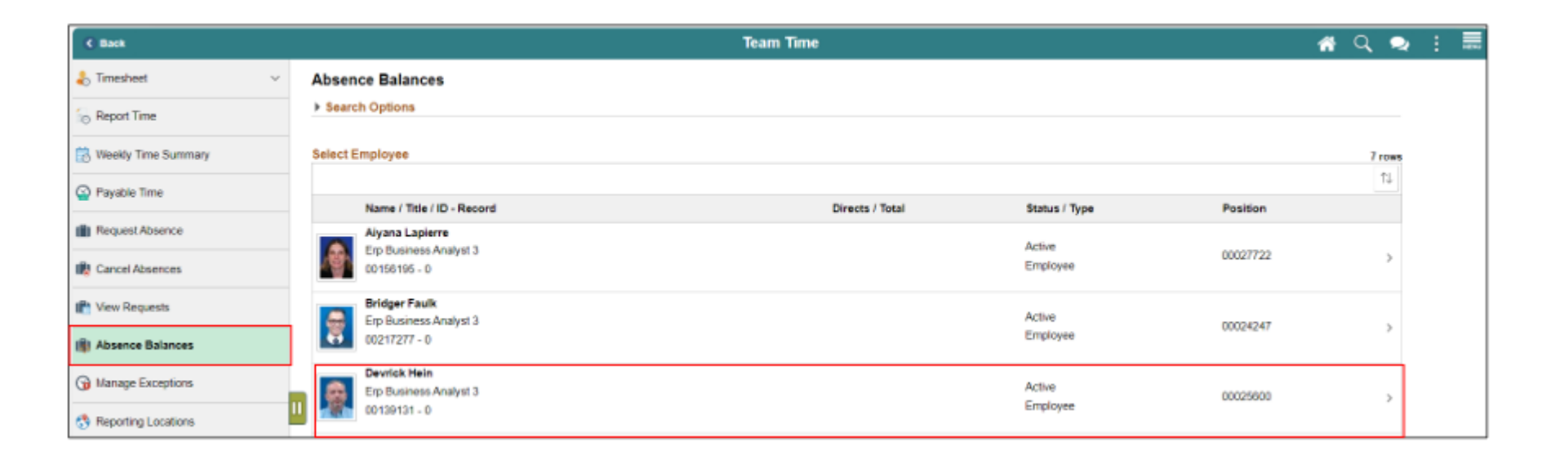

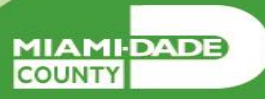

- 5. Scroll down and select Forecast Balance.
- 6. Select the date for which you want to forecast the balance in As Of Date.
- 7. Select the type of absence being forecasted in Filter by Type.
- 8. Select the type of absence in Absence Name.
- 9. Select Forecast Balance to display the forecasted balance details.

| () ====               |   | Team Time                                                                               |              |
|-----------------------|---|-----------------------------------------------------------------------------------------|--------------|
| 🕹 Timesheet 🛛 🗸 🗸     |   | Absence Balances                                                                        |              |
| 10 Report Time        |   | Explosites Analysis<br>Explosites Analysis<br>Relation to Salad Explosite               |              |
| 🔀 Weeky Time Summary  |   |                                                                                         |              |
| Payable Time          |   | Birthday Holiday Balance<br>An 07 89393923                                              | 0.00 Days    |
| Request Absence       |   | Floating Holiday Balance                                                                |              |
| 💼 Cancel Absences     |   | As 0108/30/2023                                                                         | 0.00 Days    |
| 🕐 Ves Requests        |   | Sick Lazve Balance<br>As 07 04292323                                                    | 845.00 Hours |
| (1) Absence Balances  |   | Compensatory Leave Balance As 07 08:29:2923                                             | 0.00 Hours   |
| G Manage Exceptions   |   | Holiday Earned Leave Balance                                                            |              |
| Separing Locations    | " | An 01 (H0) (1923                                                                        | 60.00 Hours  |
| Twotorce Availability |   | Annual Leve Baance<br>As 07 8639 2023                                                   | 605.00 Hours |
|                       |   | "Disclamer. The current balance does not reflect absences that have not been processed. |              |
|                       |   | Forecast Balance                                                                        |              |
|                       |   | As of Date 10/30/2023                                                                   |              |
|                       |   | Filter by Type Annual Leave 🖌                                                           |              |
|                       |   | "Absence Name Annual Leave + Current Balance (08.05 Hours"                              |              |
|                       |   | Porecast Bolance                                                                        |              |

MIAMIDADE

#### The Forecast Details will display.

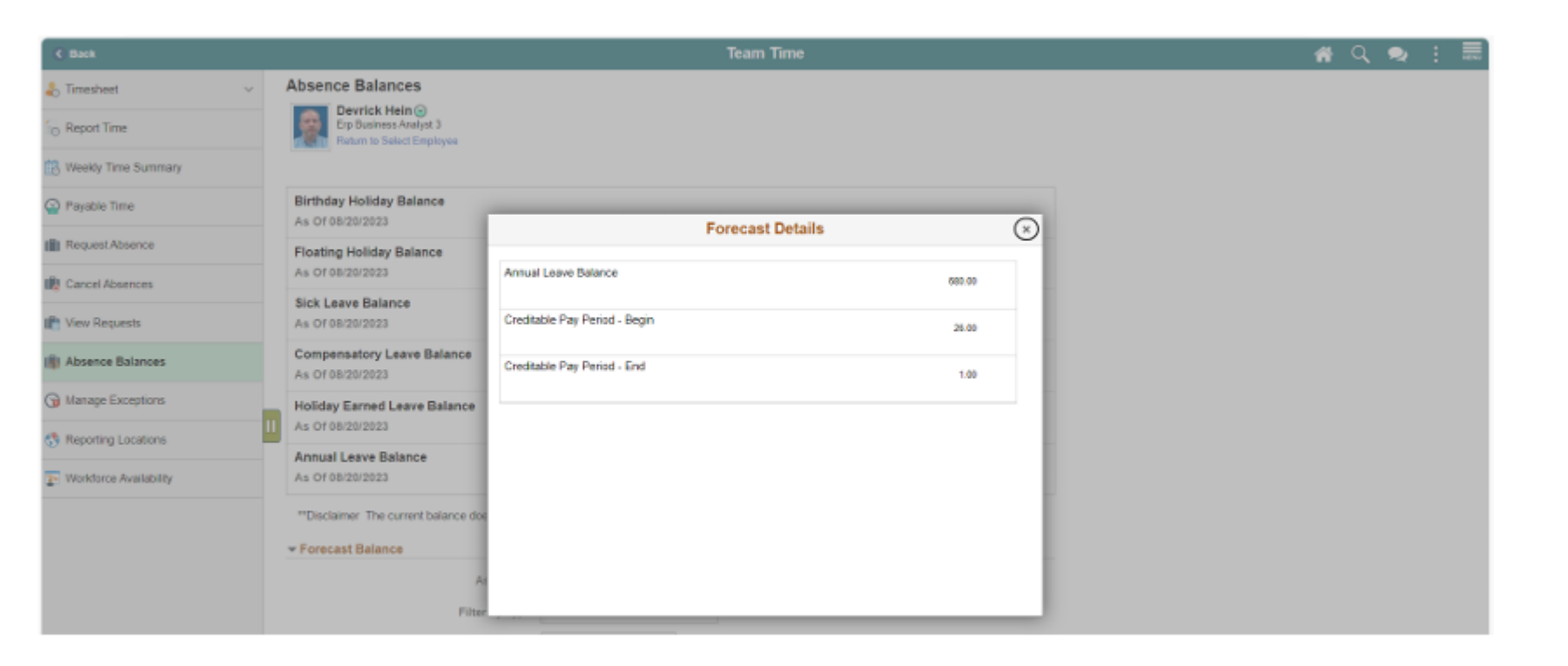

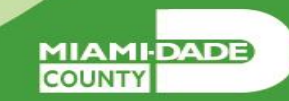

- Acknowledge the difference between reported and payable time.
- Enter time on behalf of an employee using an elapsed timesheet.

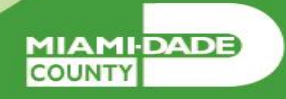

#### Timekeeping during the Current Period

•After an employee submits time through the timesheet, it is sent to the Manager for approval. Once the timesheet is approved, the time is processed for Payroll. The time that was submitted by the employee is known as reported time. Once the reported time is processed, it generates payable time.

•In the event that an employee is away and or unable to enter time or an absence, their Manager can enter the employee's time on their behalf.

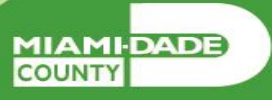

•Reported time is considered time worked after an employee submits time through the timesheet.

Payable time is the end product of the Time and Labor module.
Payable time represents:
The quantity of work performed, in hours or dollars.
The time reporting code that controls how the employee is paid.
The tasks to which time was reported by the employee.

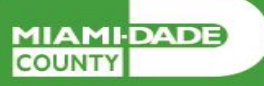

Navigate to: Manager Self Service > Team Time > Enter Time

1. On the **Enter Time: Timesheet Summary** page, the Manager or Department Personnel Representative (DPR) can search for the employee that time must be submitted for.

Note: As a Manager or DPR, you may use the Report Time selection from the navigation to enter time for the current day.

| I Same Interest   Same Same   Same Same <th>-D</th> <th></th> <th></th> <th></th> <th></th> <th>auforma and</th>                                                                                                    | -D                                                                                                    |                               |                      |         |   | auforma and |
|----------------------------------------------------------------------------------------------------|----------------------------------------------------------------------------------------------------|-------------------------------|----------------------|---------|---|-------------|
| Anomal   Normal   Normal <th>1 Brage 10 terms</th> <th></th> <th></th> <th>Sat See</th> <th></th> <th>4.4</th>                                                                                                    | 1 Brage 10 terms                                                                                                    |                               |                      | Sat See |   | 4.4         |
| Name Name   Name Name                                                                                                    | ( trained                                                                                                    | Educ Tora                     |                      |         |   |             |
| Nuclease   Nuclease                                                                                                    | Test Test                                                                                                    | Definition and the effections |                      | -       | - |             |
| Native       Native       Native <td< td=""><td>The Detreto</td><td>heltstore   180</td><td>(met)</td><td>Filmers</td><td>-</td><td></td></td<>                                                                                                    | The Detreto                                                                                                    | heltstore   180               | (met)                | Filmers | - |             |
| Interference     Interference       B Presentitionere     Interference       B Presentitionere     Interference       B Presentitionere     Interference       B Presentitionere     Interference       B Presentitionere     Interference       B Presentitionere     Interference       B Presentitionere     Interference       B Presentitionere     Interference       B Presentitionere     Interference       B Presentitionere     Interference       B Presentitionere     Interference       B Presentitionere     Interference       B Presentitionere     Interference       B Presentitionere     Interference                                                                                                    | , heat fam                                                                                                    |                               | - and the set of the | -       |   |             |
| B Parentheme<br>B Parentheme<br>B | First, Tex Lower,                                                                                                    |                               | Independent in       |         |   |             |
| Processors       Processors                                                                                                    | a familiare                                                                                                    |                               | to the (             |         |   |             |
| R Ter Faren<br>R Ter Faren<br>R Terre Faren<br>R Terre Faren<br>S Associations<br>S Associations<br>S Asso                                    |                                                                                                    |                               | Providence (         | 4       |   |             |
| B Charachanan     B Charachanan       B Charachanan     B Charachanan       C Charachanan     C Charachanan       C Charachanan     C Charachanan                                                                                                    | The Passes                                                                                                    |                               | Salaria (            |         |   |             |
| It happen from the intervention         It happen intervention           It happen intervention         It happen intervention           It happen intervention         It happen intervention                                                                                                    | · these fairs                                                                                                    | 0                             | migra (              | - 4     |   |             |
| 2 Annu London<br>5 Annu London<br>Channe Annu London<br>Channe Annu London                                                                                                    | And the state of the state of t |                               | halone [             |         |   |             |
| 5 April 2 April 2 Apri                                                                                                    | ana inana i                                                                                                    |                               | Padro Barbar         | . 4     |   |             |
| [ here ]                                                                                                    | haningtonine.                                                                                                    |                               |                      |         | _ |             |
|                                                                                                    | The second second                                                                                                    |                               |                      | Ave.    |   |             |
|                                                                                                    |                                                                                                    |                               |                      |         |   |             |
|                                                                                                    |                                                                                                    |                               |                      |         |   |             |
|                                                                                                    |                                                                                                    |                               |                      |         |   |             |

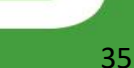

MIAMIDADE

2. Select **Get Employees** to see all employees or use the **Filter** and enter any of the search selection criteria indicated to filter and narrow down the search results. Then Select **Done**.

Note: If a Manager is using this functionality and Selects **Get Employees**, all employees the Manager manages, based on the **Time Reporter Group**, will be displayed. If a Department Personnel Representative (DPR) Selects Get Employees with no search criteria, all employees within their same security group will be listed. It is recommended that users enter at least a **Department**, **Empl ID**, or **Business Unit**, **Taskgroup** to narrow the search results.

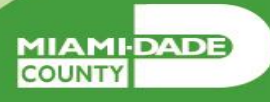

3. Review the search results under Enter Time page. Select the employee to open the employee's timesheet.

| C Manager Self-Service |                 |                        | Team Time  | 1 Q                  | 2 | : 📰    |
|------------------------|-----------------|------------------------|------------|----------------------|---|--------|
| 🕹 Timesheet 🔷 🗠        | Enter Time      |                        |            |                      |   |        |
| Enter Time             | Select Employee |                        |            |                      |   | 7 rows |
| Time Summary           | NamelTitle      |                        | Exceptions | Hours to be Approved |   |        |
| Report Time            |                 | Leigh Fagan            | 0          | 45.00                |   |        |
| 🔀 Weekly Time Summary  |                 | Erp Business Analyst 2 | ©<br>2     | 41.00                |   |        |
| Payable Time           |                 | Bridger Faulk          |            |                      |   |        |
| Request Absence        | <b>1</b>        | Erp Business Analyst 3 | 3          |                      |   |        |
| R Cancel Absences      |                 | Devrick Hein           |            |                      |   |        |
| nt View Requests       |                 | Erp Business Analyst 3 | 6<br>3     | 24.00                |   |        |

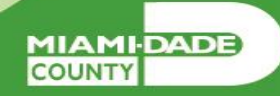

4. Review the employee's timesheet for this period. Ensure you are in the correct Pay Period.
5. Select the '+' button to add an additional line for a unique **Time Reporting Code**. Use the slider to view additional dates in the Pay Period.

**Note:** Although the **Next Time Period** link is available, the Department Personnel Representative (DPR) cannot enter future time on behalf of the employee.

| C Manager Self-Service |   |                                                                     |                 |        |       |             |            | Team Tir | ne   |       |      |       |      |             |      |        | <b>#</b> Q | a :      |   |
|------------------------|---|---------------------------------------------------------------------|-----------------|--------|-------|-------------|------------|----------|------|-------|------|-------|------|-------------|------|--------|------------|----------|---|
| 🕹 Timesheet 🗸          | ~ | Enter Time                                                          |                 |        |       |             |            |          |      |       |      |       |      |             |      |        |            |          |   |
| Enter Time             |   | Pevrick Hein<br>Erp Dusiness Analyst 3<br>Raturn to Select Employee |                 |        |       |             |            |          |      |       |      |       |      |             |      |        | & Previous | Next 2   | L |
| Time Summary           |   | 10/02/2023                                                          |                 | Octob  | er 2, | 2023 - Octo | ber 15, 20 | 23       |      |       |      |       |      |             |      |        | "View By   | Period v | 1 |
| Report Time            |   |                                                                     |                 | _      |       |             |            |          |      |       |      |       |      |             |      |        |            |          |   |
| 🔀 Weekly Time Summary  |   | Scheduled 80.00   Reported 48.0<br>Unapproved Time 24.00   Unapp    | 0<br>roved Abse | ence 1 | 6.00  |             |            |          |      |       |      |       |      |             |      |        |            | _        | _ |
| Payable Time           |   |                                                                     |                 |        |       |             |            |          |      |       |      |       |      |             |      |        |            | Submit   |   |
| Request Absence        |   | "Time Reporting Code R                                              | ow Totals       |        |       | 2 Mon       | •          | 3 Tue    |      | 4 Wed | ۲    | 5 Thu | ۲    | 674         |      | 7 Set  | ۲          | 8 Sun    |   |
| Cancel Absences        |   |                                                                     |                 |        |       | 1.011       |            | 0        |      | 0     |      | 0     |      | 1 of 1<br>2 |      | 0 of 0 |            | 0.410    | _ |
| P View Requests        |   | REO - Regular Time                                                  | 16:00           | +      | -     | Ē           | 8.00       | Ē        | 8.00 |       |      | _     |      | _           |      |        |            |          |   |
| Absence Balances       | ш | WRXHM - Working from Ho 💌                                           | 8.00            | +      | Ξ     |             |            |          |      |       | 8.00 |       |      |             |      |        |            |          |   |
| G Manage Exceptions    |   | FLOAT - Floating Holiday V<br>ANNL - Annual Leave V                 | 8.00            | +      | -     |             |            |          |      |       |      |       | 8.00 |             | 8.00 |        |            |          |   |
| Reporting Locations    |   | Manage Approvals                                                    | _               |        | _     |             |            |          |      |       |      |       |      |             |      |        |            |          |   |

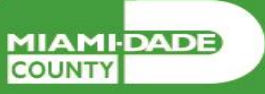

6. Enter desired hours and select submit.

| Manager Self-Service  |      |                                  |                              |                               |        |               |          | Tea         | n Time |        |   |        |   |        |   |        | 1 | н Q,     | 2      |          |
|-----------------------|------|----------------------------------|------------------------------|-------------------------------|--------|---------------|----------|-------------|--------|--------|---|--------|---|--------|---|--------|---|----------|--------|----------|
| limesheet             | ~    | Enter Time                       |                              |                               |        |               |          |             |        |        |   |        |   |        |   |        |   |          |        | í        |
| Enter Time            |      | Devrick<br>Exp Dusin<br>Ratum to | Hein(<br>ess Ana<br>Select I | e<br>Ayat 3<br>Employee       |        |               |          |             |        |        |   |        |   |        |   |        | 2 | Previous | Next , | 8        |
| Time Summary          |      | 10/02/2023                       |                              | <b></b>                       | 00     | tober 2, 2023 | - Octobe | er 15, 2023 |        |        |   |        |   |        |   |        |   | "View By | Period | a        |
| C Report Time         |      |                                  | _                            |                               |        |               |          |             |        |        |   |        |   |        |   |        |   |          |        | Ĩ -      |
| 📸 Weekly Time Summary |      | Scheduled 80.0<br>Unapproved Tir | 0   Rep<br>ne 24.0           | orted 48.00<br>0   Unapproved | Absend | e 16.00       |          |             |        |        |   |        |   |        |   |        |   |          |        | _        |
| Payable Time          |      |                                  |                              |                               |        |               |          |             |        |        |   |        |   |        |   |        |   |          | Submit | <u> </u> |
| Request Absence       |      | 8 Sun                            | Θ                            | 9 Mon                         | 9      | 10 Tue        | 0        | 11 Wed      |        | 12 Thu | 6 | 13 Fri | ۲ | 14 Sat | 0 | 15 Sun |   | Tiskarou |        | _        |
| 🙀 Cancel Absences     |      | 0 of 0                           |                              | HOLIDAY 0 of 1                | 3      | 8 of 8        |          | 0 of 8      |        | 0 of 8 |   | 0 of 8 |   | 0 to 0 |   | 0 of 0 |   |          | φ.     |          |
| Requests              |      |                                  | -                            | _                             | -      |               | _        | _           | -      |        | đ | _      | _ | _      | _ |        |   | PSNOND   | ATSK   | ٩        |
| Absence Balances      | - 11 |                                  |                              |                               |        |               |          |             |        |        |   |        |   |        |   |        |   | PSNONC   | ATSK   | ٩        |
| Manage Exceptions     |      |                                  |                              |                               |        |               |          |             |        |        |   |        |   |        |   |        |   | PSNONC   | ATSK   |          |
|                       | _    |                                  |                              |                               |        |               | 8.00     |             |        |        |   |        |   |        |   |        |   | PSNONC   | ATSK   |          |
| Reporting Locations   |      | - Managa Appr                    | alaus                        |                               |        |               |          |             |        |        |   |        |   |        |   |        |   |          |        | -        |

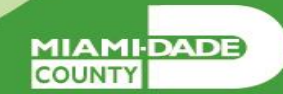

7. For each line select the appropriate **Time Reporting Code**.

• The options will vary based on the employee's job and tasks.

The following are some common time reporting codes used:

• **REG** – Regular Hours Worked

• **OVT** – Overtime

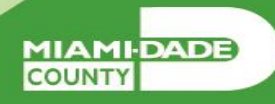

8. When all time and time reporting codes are entered, Select Submit. The following message will appear:

| K  | Social Wedia Specialist<br>Ratum to Select Employee |             |                              | 4<br>Scheduled           | 16 May - 22 M<br>Week<br>60.00   Reported 24 | lay 2022<br>ly<br>D0   Unapproved Time | • 0.00                    |                           |                           | 1005 1005     | - 6 |
|----|-----------------------------------------------------|-------------|------------------------------|--------------------------|----------------------------------------------|----------------------------------------|---------------------------|---------------------------|---------------------------|---------------|-----|
| v  | Anw Legend                                          |             |                              |                          |                                              |                                        |                           |                           |                           | Subr          | mit |
| E  | Earliest Change Date is too far back                | to run Rule | s in viewed period. Limit is | 6 months.                |                                              |                                        |                           |                           |                           |               |     |
|    | "Time Reporting Code / Time                         | Oetails     | Monday<br>16                 | Tuesday<br>17            | Wednesday<br>18                              | Thursday<br>19                         | Priday<br>20              | Saturday<br>21            | Sunday<br>22              |               |     |
|    |                                                     |             | Scheduled 12<br>Reported 8   | Schebund 1<br>Reported 8 | Scheduler I<br>Reported II                   | Scheduled 8<br>Reported 8              | Scheduled 8<br>Reported 8 | Scheduled B<br>Reported B | Scheduled 8<br>Reported 8 |               |     |
| E  | REG - Regular Time                                  |             | 8.00                         | 8.00                     | 8.00                                         |                                        |                           |                           |                           | +             | -   |
|    | C                                                   | mments      | 0                            | 0                        | 0                                            | $\bigcirc$                             | 0                         | 0                         | $\bigcirc$                |               |     |
| -1 | Manage Approvals                                    |             |                              |                          |                                              |                                        |                           |                           |                           |               |     |
|    |                                                     |             |                              |                          |                                              |                                        |                           |                           |                           |               |     |
|    | Date                                                | R           | eported Status               |                          | Total TRC                                    | Description                            |                           |                           | Sched                     | uled Work Hov | -   |
|    |                                                     |             |                              |                          |                                              |                                        |                           |                           |                           |               |     |

**Note:** Additional fields may be required on the timesheet based on the timesheet the department or employee uses. If additional fields are required, enter the applicable information before Selecting **Submit**. Once the Manager submits the time on behalf of the employee, the reported time is automatically approved.

MIAMI-DADE

9. In the Manager Approvals section, the Reported Time Status will display:

- Date: The date for which the time was submitted.
- Reported Status: The status of the time that was submitted.
- Total: The total number of hours submitted for each TRC for the day.
- **TRC** (Time Reporting Code): The time reporting code associated with the status.
- **Description:** The description of the time reporting code.

Note: you can also approve time / absence in this section.

| Manager Self-Service  |   |                  |                                               |                    |                  |           |              |           | Team Tin | we i |         |             |        |      |         |   |        | 1 Q          | a 1      |
|-----------------------|---|------------------|-----------------------------------------------|--------------------|------------------|-----------|--------------|-----------|----------|------|---------|-------------|--------|------|---------|---|--------|--------------|----------|
| Timesheet             | ^ | -                | Dip Business Analyst<br>Nature to Telect Empl | 3<br>Rysia         |                  |           |              |           |          |      |         |             |        |      |         |   |        | L Previous   | Next 2   |
| Enter Time            |   | 10/02/2          | 023                                           | 1                  | • 0              | ctober 2, | 2023 - Octob | er 15, 20 | 23       |      |         |             |        |      |         |   |        | "View By     | Period - |
| Time Summary          |   | _                |                                               |                    |                  |           |              |           |          |      |         |             |        |      |         |   |        |              |          |
| Report Time           |   | Schedu<br>Unappr | led 80.00   Reports<br>oved Time 24.00        | ed 56.00<br>Unappr | 0<br>roved Absen | ce 16.00  |              |           |          |      |         |             |        |      |         |   |        |              |          |
| Weekly Time Summary   |   |                  |                                               |                    |                  |           |              |           |          |      |         |             |        |      |         |   |        |              | Submit   |
| Payable Time          |   |                  | 5.754                                         | 0                  | 674              |           | 7.5et        |           | a tun    |      | 9 Mar   |             | 10 Tue |      | 11 West | 0 | 12 Thu |              | 13.6 m   |
| Request Absence       |   | _                | 1.011                                         | -                  | 1011             |           | 0.070        |           | 0.070    |      | HOLIDAY | - 11        | 1011   |      | 0.07.8  |   | 1.011  |              | 0.071    |
| Cancel Absences       |   |                  | 0                                             |                    | 2                |           |              |           |          |      |         |             | 0      |      |         |   | •      | 8.00         |          |
| View Requests         |   | 8.00             |                                               |                    |                  |           |              |           |          |      |         |             |        |      |         |   |        |              |          |
| Absence Balances      |   |                  |                                               | 8.00               |                  | 8.00      |              |           |          |      |         |             |        | 0.00 |         |   |        |              |          |
| Manage Exceptions     |   |                  |                                               |                    |                  | _         | -            |           |          |      |         |             | _      | 0.00 | -       |   |        |              | _        |
| Reporting Locations   | 1 | Manag            | e Approvals                                   |                    |                  |           |              |           |          |      |         |             |        |      |         |   |        |              |          |
| Workforce Analyticity |   | 0                |                                               |                    |                  |           |              |           |          |      |         |             |        |      |         |   |        |              | Approve  |
|                       |   |                  | Date                                          |                    | Report           | ed Status |              |           | Total    | TRC  | De      | scription   |        |      |         |   | 5      | icheduled Wo | A Hours  |
|                       |   |                  | 10/05/2023                                    |                    | Needs            | Approval  |              |           | 8.00     | LOAT | Fig     | uting Holid | er.    |      |         |   |        |              | 8.00     |
|                       |   |                  | 10/06/2023                                    |                    | Approv           | ed        |              |           | 8.00     | LOAT | Fig     | uting Holid | ny .   |      |         |   |        |              | 8.00     |
|                       |   |                  | 10/10/2023                                    |                    | Needs            | Approval  |              |           | 8.00     | NN.  | An      | nual Leave  |        |      |         |   |        |              | 8.00     |
|                       |   |                  |                                               |                    |                  |           |              |           |          |      |         |             |        |      |         |   |        |              |          |

MIAMIDADE

•Enter an Absence on Behalf of an Employee using Absence Management

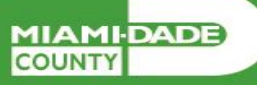

The following steps outline how the Manager can submit an absence request on behalf of the employee if the employee is unable to report it.

- 1. Navigation: Homepage > Manager Self-Service > Team Time > Request Absence
- 2. Select **Request Absence** and then select an employee to submit absence on behalf of.

| < Back                |    |                                           | Team Time       |               |                               | * | Q, 1  | <b>2</b> : | 1 |
|-----------------------|----|-------------------------------------------|-----------------|---------------|-------------------------------|---|-------|------------|---|
| 👃 Timesheet 🗸 🗸       | Re | equest Absence                            |                 |               |                               |   |       |            |   |
| C Report Time         | -  | Search Options                            |                 |               |                               |   |       |            |   |
| 🔞 Weekly Time Summary | Se | lect Employee                             |                 |               |                               |   | 7 row |            |   |
| Payable Time          |    |                                           |                 |               |                               |   | Ť4    |            |   |
|                       | 1  | Name / Title / ID - Record                | Directs / Total | Status / Type | Department / Location         |   |       |            |   |
| III Request Absence   |    | Aiyana Lapierre<br>Erp Business Analyst 3 |                 | Active        | STRATEGIC BUSINESS MANAGEMENT |   | ,     |            |   |
| ing Cancel Absences   |    | 00156195 - 0                              |                 | Employee      | OTV South Floor 21            |   |       |            |   |
| In View Requests      |    | Bridger Faulk<br>Erp Business Analyst 3   |                 | Active        | STRATEGIC BUSINESS MANAGEMENT |   |       |            |   |
| Absence Balances      |    | 00217277 - 0                              |                 | Employee      | OTV South Ploor 21            |   |       |            |   |
| G Manage Exceptions   |    | Erp Business Analyst 3                    |                 | Active        | STRATEOIC BUSINESS MANAGEMENT |   | ,     |            |   |
| Reporting Locations   | "[ | 00139131 - 0                              |                 | Employee      | OTV South Proof 21            |   |       |            |   |

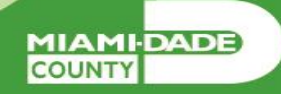

- 3. Populate the absence request form.
  - Absence Name
  - Start Date
  - End Data
  - Duration

| C Back                |                                                     | Team Time         | * | ۹ ۹ | . :  |               |
|-----------------------|-----------------------------------------------------|-------------------|---|-----|------|---------------|
| 🕹 Timesheet 🗸 🗸       | Request Absence                                     |                   |   |     |      |               |
| 6 Report Time         | Exp Business Analysi 3<br>Return to Select Employee |                   |   |     |      |               |
| 📸 Weekly Time Summary |                                                     |                   |   |     | Subr | mit           |
| Payable Time          | "Absence Name                                       | Annual Leave 👻    |   |     |      | _             |
| III Request Absence   | "Start Date                                         | pora2023 🟥        |   |     |      |               |
|                       | End Date                                            | 10/13/2023 前      |   |     |      |               |
| R Cancel Absences     | Duration                                            | 8.00 Hours        |   |     |      |               |
| Requests              | Partial Days                                        | None              |   |     |      | $\rightarrow$ |
| R Absence Balances    |                                                     |                   |   |     |      |               |
| Q Managa Exceptors    |                                                     | Check Eligibility |   |     |      | _             |
| C marage constraine   | Comments                                            |                   |   |     |      |               |
| 🖏 Reporting Locations |                                                     |                   |   |     |      |               |
| _                     | Attachments                                         |                   |   |     |      |               |

**Note:** Different absence type in the Absence Name field will require additional information. Partial leave can also be requested.

MIAMIDADE

4. Select **Check Eligibility** to check employee's available balance and eligibility of the selected absence, then select **OK**.

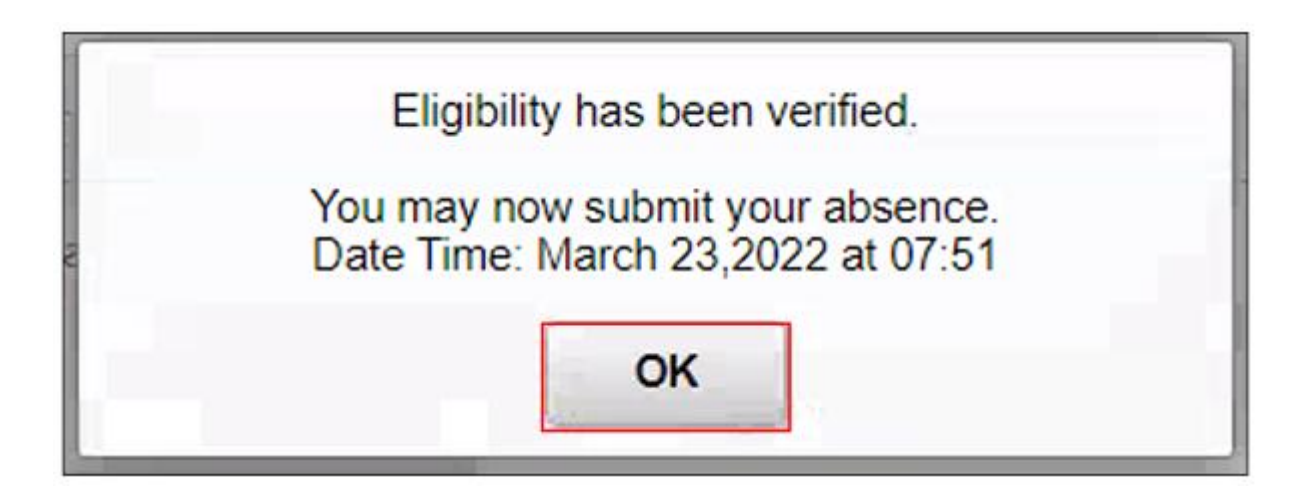

5. Review the absence details and Select Submit.

| C Back                |                                                                        | Team Time                                        | 🖷 i 🗢 i 🚍    |
|-----------------------|------------------------------------------------------------------------|--------------------------------------------------|--------------|
| 🕹 Timesheet 🗸 🗸       | Request Absence                                                        |                                                  |              |
| O Report Time         | Devrick Hein ()<br>Eig Business Analyst 3<br>Return to Select Employee |                                                  |              |
| B Weekly Time Summary |                                                                        |                                                  | Submit       |
| Payable Time          |                                                                        | "Absence Name Antual Leave 🗸                     | Circulations |
| Request Absence       |                                                                        | Start Date 10/13/2023                            |              |
| 😰 Cancel Absences     |                                                                        | End Date 10/13/2023 (III)<br>Duration 8.00 Hours |              |
| n View Requests       |                                                                        | Partial Days Name                                | 8            |
| 🏟 Absence Balances    |                                                                        | Charle Register Very Finisher Details            |              |
| G Manage Exceptions   |                                                                        | Conce Englishing View Englishing Cesals          |              |
| Reporting Locations   |                                                                        | Comments                                         |              |

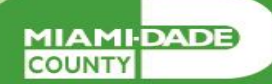

6. Select **Yes** once prompted.

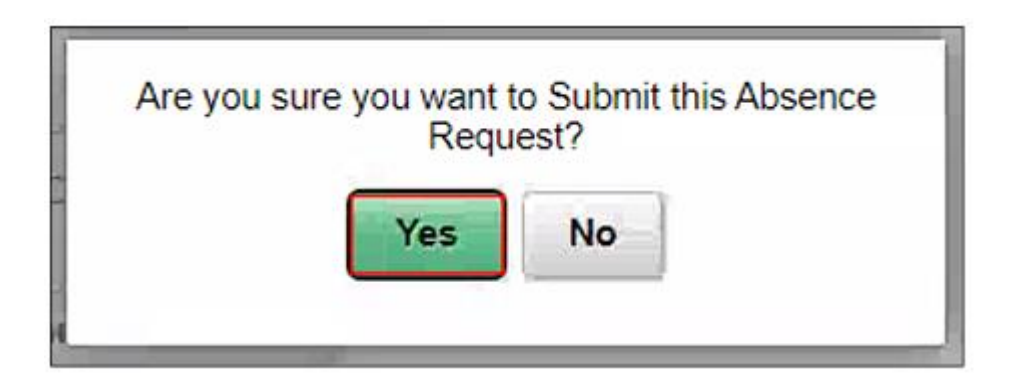

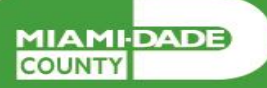

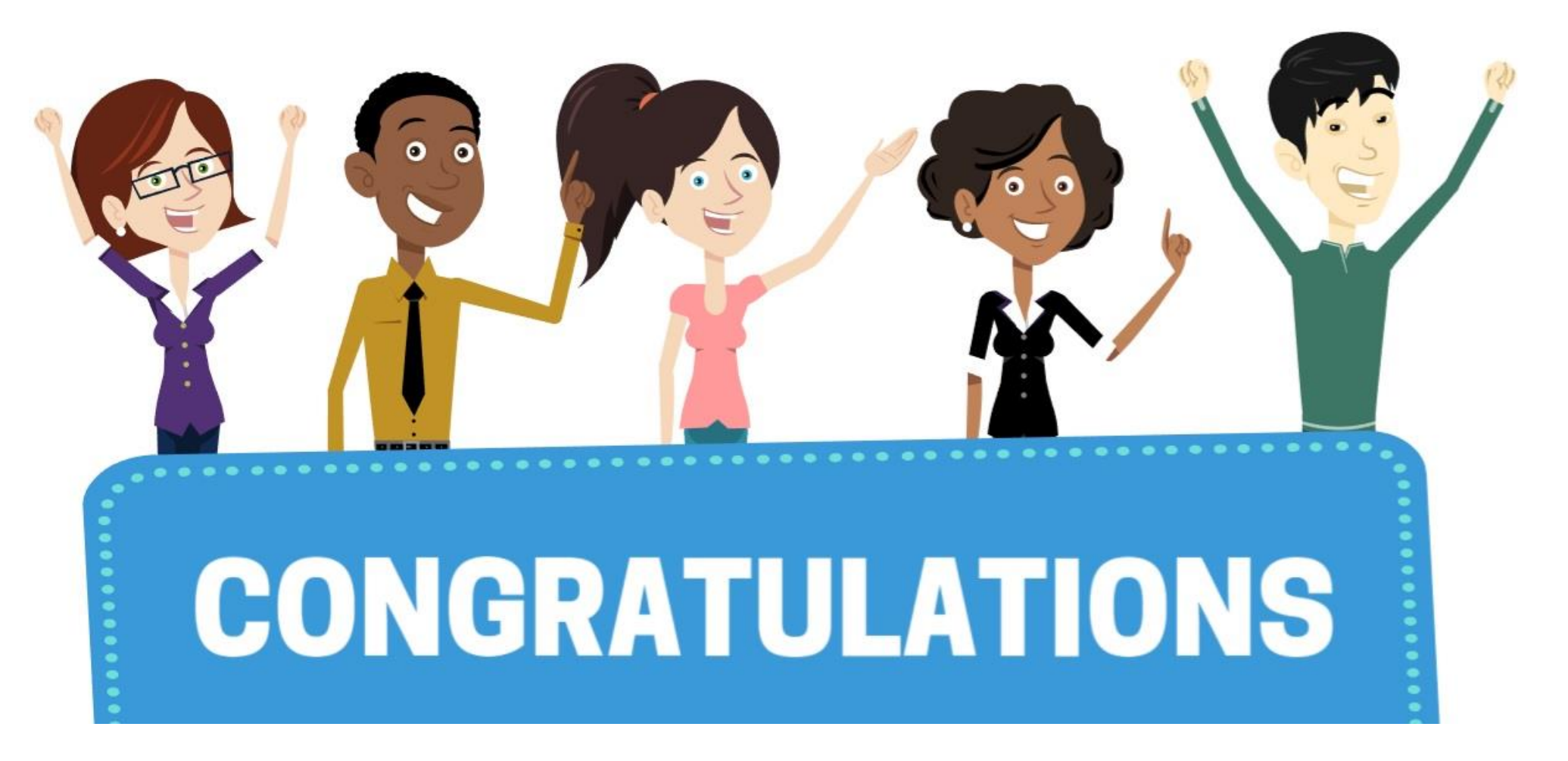

# Congratulations on successfully completing the **Personnel Time & Attendance Training!**